### Zbirna evidencija PDV – Smanjenje

<u>Uvodna napomena</u>: Ovo Uputstvo predstavlja dodatak uputstvu "<u>eFakture – Storniranje</u>" koje možete skinuti sa sajta <u>www.biznisoft.com</u> u delu "<u>BizniSoft uputstva</u>" i bavi se isključivo specifičnim situacijama i novim funkcionalnostima u programu vezano za automatsko popunjavanje polja "Smanjenje PDV" Zbirne EEO PDV i načinu praćenja i knjiženja poslatih Obaveštenja o umanjenju prethodnog PDV. Ovaj dokument se odnosi na BizniSoft v12, build bsv110-22653, rel.date 11.08.2023 ili noviji.

Zakonom o PDV (član 21 i član 30) propisano je da je uslov za umanjenje fakturisanog PDV posedovanje Obaveštenja, overenog od strane kupca, kojim on potvrđuje da je umanjio pravo odbitka PDV po konkretnoj poslovnoj transakciji, da isti nije koristio ili da nije obveznik PDV (u daljem tekstu: Obaveštenje). Umanjenje fakturisanog PDV se, sa aspekta elektronske evidencije PDV, evidentira u polju "Smanjenje PDV" Zbirne PDV evidencije, ali tek kada se za to steknu uslovi propisani Zakonom o PDV kako je to definisano u članu 22 i 23 Pravilnika o elektronskom fakturisanju ("Sl. glasnik RS", br. 47/2023). Dakle, korisnik BizniSoft-a, obveznik PDV ne sme da umanji fakturisani PDV niti po jednoj poslovnoj transakciji za koju nema overeno navedeno Obaveštenje. Najčešći primer ovih poslovnih transakcija su knjižna odobrenja koja se izdaju kupcu (po bilo kom osnovu) i stornirane fakture poslate na SEF (po bilo kom osnovu: greška u dokumentu, odbijena faktura i slično...).

# Knjižna odobrenja

Knjižno odobrenje predstavlja dokument o smanjenju osnovice i/ili PDV po nekoj poslovnoj transakciji. Knjižno odobrenje se u BizniSoft-u može raditi na dva načina: finansijsko odobrenje u funkciji Finansijsko poslovanje – Knjižna odobrenja/zaduženja – Finansijsko odobrenje/zaduženje kupca i u transakciji Robno-trgovina – Povraćaj robe kupca – Povraćaj robe kupca. Prva transakcija predstavlja samo finansijsku kategoriju: unosi se jedan artikal koji je označen kao usluga (primer: "Finansijsko odobrenje" kao naziv artikla), količina je uvek -1, a cena se unosi po potrebi (i menja tasterom F9 ili bez tastera F9, ukoliko je aktiviran parametar 10389). Ukoliko je u pitanju konkretna transakcija povraćaja robe kupca (iz bilo kojih razloga) kojom se roba vraća na stanje, onda se radi ova druga transakcija pod nazivom "Povraćaj robe kupca". Standardno knjiženje obe ove transakcije, sa aspekta PDV, predstavlja automatsko umanjenje fakturisanog PDV i polazi od pretpostavke da klijent već poseduje overeno Obaveštenje. Sa spekta Zbirne PDV evidencije ovo znači da će se automatski popuniti polje "Smanjenje PDV" Zbirne PDV evidencije za iznos PDV po ovom dokmentu. Međutim, vrlo je česta situacija da u poreskom periodu ne posedujete navedeno Obaveštenje, već je potrebno da isto kreirate, pošaljete kupcu i čekate da vam se vrati overeno sa njegove strane. Zbog toga ne smete da knjižite umanjenje PDV u vašoj PDV evidenciji i finansijskom nalogu, niti smete da to popunjavate u polju "Smanjenje PDV" zbirne evidencije. Iz tih razloga se mora koristiti funkcionalnost "Razgraničenog PDV" u BizniSoftu. Ova funkcija ne umanjuje PDV na finansijskim kontima, niti isti knjiži u PDV evidenciji, već se ovo umanjenje knjiži na kontima razgraničenog fakturisanog PDV (BSRN0071 i BSRN0072 u Tabeli računa automatskih knjiženja). U PDV evidenciji se knjiži samo osnovica na odgovarajuću vrstu PDV prometa. Razgraničenje PDV nije nova funkcija i ista je opisana u postojećim uputstvima. U pitanju je kompleksna funkcionalnost kojom je pokriven čitav niz poslovnih transakcija (čekanje Obaveštenja od kupca, faktura u ovoj za promet iz prethodne godine i slično...) i ona nije tema ovog dokumenta. U ovoj verziji je program dorađen na način da se prilikom knjiženja knjižnog odobrenja sa vrstom PDV prometa 3.6 automatski nudi razgraničenje PDV (Slika 1).

| 0 | 005 ОК005000031 0 | 7.08.23 07  | .08.23 03  | 480 TEST FIRMA DOO |                                  | SFDDDD                                                                                                    | 07.08.23                                                                                                    | ✓ ⊻                                                                       | 38 -5.365,                                                                                              | 93 -894,32                                                    |
|---|-------------------|-------------|------------|--------------------|----------------------------------|----------------------------------------------------------------------------------------------------|----------------------------------------------------------------------------------------------------|---------------------------------------------------------------------------|----------------------------------------------------------------------------------------------------|---------------------------------------------------------------|
| C | 005 ОК005000032 0 | 07.08.23 07 | 7.08.23 03 | 480 TEST FIRMA DOO | I                                | DFFDFD                                                                                                    | 07.08.23                                                                                                    | - 🗸 🍃                                                                     | 01 -5.365,                                                                                              | 93 -894,32                                                    |
|   | 005 OK005000032 0 | I7.08.23 07 | 7.08.23 03 | 480 TEST FIRMA DOO | Napomena<br>a % R<br>5.365,93 0, | Nalog OK0050<br>Proknjiži u<br>Proknjiži u<br>Knjiga evi<br>Proknjiži u<br>Opcije automa                                                            | 07.08.23<br>Knjiženje dokur<br>100032/4<br>1 robnom<br>1 finansijskom<br>dencije prometa<br>1 PDV evidenciji<br>1 stskog knjiženja<br>hrzo knjiženja | nenta<br>Tip razgrar<br>O Osnov<br>Samo<br>Tip naloga<br>Razgra<br>O Samo | 01 -5.365,<br>ičenja<br>ica i PDV<br>PDV<br>iničen PDV<br>iničen PDV<br>iničen rkonačan<br>konačan      | 93 -894,32<br>U OBRA<br>rojevi Obaveš<br>Niv.cena Na;<br>0,00 |
|   |                   |             |            |                    | I                                | <ul> <li>Ornogata</li> <li>Provera st</li> <li>Interaktiv</li> <li>Razgraniče</li> <li>Status kn</li> <li>F3 - Pe</li> <li>OK / Proknjiž</li> </ul> | in po knjuženje<br>no knjiženje naloga<br>enje PDV<br>jiženja: "u obradi"<br>roknjiži svuda                                                          | Opcije kon<br>OK005000<br>Datum: 1<br>Sledeća<br>Osnovi<br>Stornin        | ačnog naloga<br>0032-RZ<br>0.08.23<br>a poslovna godin<br>ca u konačnom<br>aj konačni nalog<br>Odustani |                                                               |

Slika 1 – Knjiženje razgraničenog PDV

Ovde je bitno napomenuti da se razgraničenje PDV samo nudi i da korisnik-operater može da odustane od ovog načina knjiženja onemogućavanjem opcije "Razgraničenje PDV" i transakciju knjiži na "regularan" način – sa automatskim umanjenjem fakturisanog PDV (poseduje overeno Obaveštenje i slično). Takođe, treba obratiti pažnju da se od operatera očekuje da, standarndo, izabere module u kojima želi da proknjiži navedenu poslovnu transakciju (iako je u 99,9% slučajeva dovoljno da se klikne na podrazumevanu opciju pod nazivom "F3 – Proknjiži svuda").

Nakon knjiženja ove poslovne transakcije možete iskoristiti funkcionalnost štampe Obaveštenja o umanjenju PDV kako bi isto odmah poslali kupcu (kao prilog eDokumenta, mailom, poštom, ili na neki drugi način...) (*Slika 2*).

| BIZN             | ISOFT v12                                | Finansijsko odo                                   | b./zad.kupca | ×        |                                       |                             |                        |                                   |                       |                             |  |  |
|------------------|------------------------------------------|---------------------------------------------------|--------------|----------|---------------------------------------|-----------------------------|------------------------|-----------------------------------|-----------------------|-----------------------------|--|--|
| OBJ              | Broj računa                              | Datum pro                                         | Datum iz     | Kupac    | Naziv partnera                        | a - kupca                   | Bro                    | oj dokum                          | Datum va.             | Datum I                     |  |  |
| 005              | OK00500002                               | 4 12.06.23                                        | 12.06.23     | 03480    | TEST FIRMA DO                         | 0                           | 656                    | 8                                 |                       | 12.06.23                    |  |  |
| 005              | 005 OK005000025 12.06.23 12.06.23        |                                                   |              | 03480    | TEST FIRMA DO                         | 0                           | 654                    | 97                                |                       | 12.06.23                    |  |  |
| 005              | 005 OK005000026 15.06.23                 |                                                   | 15.06.23     | 03480    | TEST FIRMA DO                         | 0                           | 326                    | 546                               |                       | 15.06.23                    |  |  |
| 005              | OK00500002                               | 7 15.06.23                                        | 15.06.23     | 03480    | TEST FIRMA DO                         | 0                           | 654                    | 65464                             |                       | 15.06.23                    |  |  |
| 144 - 4          | (4) 44 31 od 31 ▷ ▷ ▷ □ △ ✓ × □ ★ ▷ ▼    |                                                   |              |          |                                       |                             |                        |                                   |                       |                             |  |  |
|                  | ✓ PRIKAŽI SVE DOKUMENTE Ø TEST FIRMA DOO |                                                   |              |          |                                       |                             |                        |                                   |                       |                             |  |  |
|                  |                                          | DONOMENTE                                         |              |          |                                       |                             |                        | 125111                            |                       |                             |  |  |
| Stav             | ke dokume                                | nta Avansni rač                                   | tuni Valute  | plaćanja | a Specifikacija                       | /POS Napom                  | nena H                 | (njiženja D                       | ogađaji P             | ojja po želji               |  |  |
| Stav<br>RBR      | /ke dokume<br>Šifra                      | nta Avansni rač<br>Naziv artikla                  | tuni Valute  | plaćanja | a Specifikacija<br>Količina           | /POS Napom<br>Cena 4        | nena H<br>% R          | Knjiženja D<br>Iznos rab.         | ogađaji P<br>Mesto TR | olja po želji<br>Nosioc     |  |  |
| Stav<br>RBR      | ke dokumer<br>Šifra<br>1 004069 i        | nta Avansni rač<br>Naziv artikla<br>NAKNADNO ODOB | úuni Valute  | plaćanja | a Specifikacija<br>Količina<br>-1,000 | /POS Napom<br>Cena 5.365,93 | nena H<br>% R<br>0,00  | (njiženja D<br>Iznos rab.<br>0,00 | ogađaji P<br>Mesto TR | olja po želji<br>Nosioc     |  |  |
| Stav<br>RBR      | /ke dokume<br>Šifra<br>1 004069 I        | nta Avansni rač<br>Naziv artikla<br>NAKNADNO ODOB | funi Valute  | plaćanja | A Specifikacija<br>Količina<br>-1,000 | /POS Napom<br>Cena 5.365,93 | iena H<br>% R<br>0,00  | (njiženja D<br>Iznos rab.<br>0,00 | ogađaji P<br>Mesto TR | )ja po želji<br>Nosioc      |  |  |
| Stav<br>RBR<br>+ | /ke dokumer<br>Šifra<br>1 004069         | nta Avansni rač<br>Naziv artikla<br>NAKNADNO ODOB | EN RABAT     | plaćanja | Specifikacija<br>Količina<br>-1,000   | /POS Napom<br>Cena 5.365,93 | nena   <br>% R<br>0,00 | (njiženja D<br>Iznos rab.<br>0,00 | ogađaji P<br>Mesto TR | )ja po želji<br> Nosioc<br> |  |  |

Slika 2 – Štampa obaveštenja o umanjenju PDV

F9 - Izm.cene

Štampa 👻 Obriši stavku

F5 - Nova

Obriši dokument

Novina u ovoj verziji je i ta da će se kod svakog naloga/dokumenta za koje postoji nezatvoreni razgreničeni PDV pojaviti plava oznaka "R" kao signal da po osnovu te transakcije čekate Obaveštenje od kupca i da je PDV razgraničen (*Slika 3* i *Slika 4*).

| BIZN  | IISOFT v12  | Finansijsko odo | b./zad.kupca | ×     |                        |            |          |           |              |          |
|-------|-------------|-----------------|--------------|-------|------------------------|------------|----------|-----------|--------------|----------|
| OBJ   | Broj računa | Datum pro       | Datum iz     | Kupac | Naziv partnera - kupca | Broj dokum | Datum va | Datum PDV | Ρ            | Status   |
| 005   | OK005000017 | 04.03.23        | 16.03.23     | 03480 | TEST FIRMA DOO         |            |          | 16.03.23  | $\checkmark$ | ✓ 38     |
| 005   | OK005000019 | 01.07.23        | 01.07.23     | 03480 | TEST FIRMA DOO         | ADASD      |          | 01.07.23  |              | 01       |
| 005   | OK005000020 | 05.06.23        | 05.06.23     | 03480 | TEST FIRMA DOO         | RESX       |          | 05.06.23  | $\checkmark$ | 38 🖌     |
| 005   | OK005000021 | 06.06.23        | 09.06.23     | 03480 | TEST FIRMA DOO         | ASDASD     |          | 09.06.23  | $\checkmark$ | 38 🖌     |
| 005   | OK005000022 | 09.06.23        | 09.06.23     | 03480 | TEST FIRMA DOO         | 65464      |          | 09.06.23  | $\checkmark$ | 38 🖌     |
| 005   | OK005000023 | 12.06.23        | 12.06.23     | 03480 | TEST FIRMA DOO         | 6AD        |          | 12.06.23  |              | 01       |
| 005   | OK005000024 | 12.06.23        | 12.06.23     | 03480 | TEST FIRMA DOO         | 6568       |          | 12.06.23  | $\checkmark$ | 38       |
| 005   | OK005000025 | 12.06.23        | 12.06.23     | 03480 | TEST FIRMA DOO         | 65497      |          | 12.06.23  |              | 01       |
| 005   | OK005000026 | 15.06.23        | 15.06.23     | 03480 | TEST FIRMA DOO         | 326546     |          | 15.06.23  |              | 01       |
| 005   | OK005000027 | 15.06.23        | 15.06.23     | 03480 | TEST FIRMA DOO         | 65465464   |          | 15.06.23  |              | 01       |
| 005   | OK005000028 | 15.06.23 🔻      | 15.06.23     | 03480 | TEST FIRMA DOO         | 11111      |          | 15.06.23  |              | 01       |
| 005   | OK005000029 | 15.06.23        | 15.06.23     | 03480 | TEST FIRMA DOO         |            |          | 15.06.23  |              | 01       |
| 144 4 | 4 4 27 od 3 | 1 • • • • -     | - < X 0      | * *   | ₹ <                    |            |          |           |              | <b>—</b> |

Slika 3 – Oznaka za dokumenta koja imaju razgraničen PDV – primer 1

| BIZNISOFT v12                                | zlaz robe - rač   | un 🗙       |            |              |           |         |             |       |            |             |            |         |              |             |
|----------------------------------------------|-------------------|------------|------------|--------------|-----------|---------|-------------|-------|------------|-------------|------------|---------|--------------|-------------|
| OBJ Broj računa                              | Datum pro         | Datum iz   | Kupac      | Naziv partn  | era - kup | са      | Broj dokur  | n   C | Datum va   | Datum P     | DV Dostava | a       | P            | Status      |
| 005 RN005000295                              | 26.04.23          | 17.07.23   | 00010      | NECA STR CL  | JPRIJA    |         | PO SPECIFI  | KAC]  |            | 26.04.23    | Lično pre  | euziman |              | 01          |
| 005 RN005000296                              | 17.07.23          | 17.07.23   | 03480      | TEST FIRMA   | 000       |         | OT0050000   | 48    |            | 17.07.23    | Lično pre  | euziman | ~            | 46          |
| 005 RN005000297                              | 24.07.23          | 24.07.23   | 03480      | TEST FIRMA   | 000       |         | 654         |       |            | 24.07.23    | Lično pre  | euziman | $\checkmark$ | 46          |
| 005 RN005000298                              | 24.07.23          | 25.07.23   | 03480      | TEST FIRMA   | DOO       |         | 65974+974   |       |            | 24.07.23    | Lično pre  | euziman | $\checkmark$ | 46          |
| 005 RN005000299                              | 25.07.23          | 25.07.23   | 03480      | TEST FIRMA   | D00       |         | 321         |       |            | 25.07.23    | Lično pre  | euziman | $\checkmark$ | 46          |
| 005 RN005000300                              | 25.07.23          | 25.07.23   | 00019      | NARCIS STR   |           |         | DFGDF       |       |            | 25.07.23    | Lično pre  | euziman | $\checkmark$ | 46          |
| 005 RN005000301                              | 26.07.23          | 26.07.23   | 00002      | INEX ZASTIT  | A DOO     |         | OT0050000   | 49    |            | 26.07.23    | Lično pre  | euziman | $\checkmark$ | 46          |
| 🔫 📢 🖣 274 od 2                               |                   |            |            |              |           |         |             |       |            |             |            |         |              |             |
| ✓ PRIKAŽI SVE D                              | OKUMENTE          | <i>3</i> 6 |            |              |           |         | NARCIS      | STR - | GLOGOVA    | C           |            |         |              |             |
| Stavke dokumenta                             | a Avansni rač     | uni Valute | plaćanja   | Specifikad   | ija/POS   | Napomen | a Knjiženja | Do    | gađaji Poļ | ja po želji | Vezni doki | umenti  | Se           | rijski broj |
| Šifra Naziv ar                               | tikla             |            | H          | Coličina Ce  | na        | % R Iz  | nos rab.    | Mesto | TR Nos     | ioc TR 🛛 🛛  | /rednost   | Konto   |              | Niv.cen     |
| 1 000001 DJACKA                              | PASTETA BANAT     | 75GR       |            | 100,000      | 200,00    | 0,00    | 0,00        |       |            |             | 20.000,00  | 13401   |              | 200         |
|                                              |                   |            |            |              |           |         |             |       |            |             |            |         |              |             |
| 1 UKUPNO ZA DOKUMENT: 100,000 0,00 20.000,00 |                   |            |            |              |           |         |             |       |            |             |            |         |              |             |
| 🖂 🚽 🚽 1 od 1                                 | ▶ <b>≫ </b> ₩ + - | • X a      | * * *      | Ŧ            | <         |         |             |       |            |             |            |         |              |             |
| F5 - Nova Obr                                | riši dokument     | Štampaj    | <b>•</b> 0 | briši stavku | F9 - I    | zm.cene | Formiraj    | Re    | zerviši    | Skini rez   | ,          |         |              |             |

Slika 4 - Oznaka za dokumenta koja imaju razgraničen PDV – primer 2

Radi lakše evidencije svih naloga/dokumenata sa razgraničenim PDV, implementirana je i posebna funkcionalnost u formi obrade naloga glavne knjige pod nazivom "Nalozi sa razgraničenim PDV". Ova funkcija će prikazati sve naloge kod kojih postoje "nezatvoreni" razgraničeni PDV po bilo kom osnovu (uključujući i razgraničeni PDV po osnovu prmljenih faktura) (*Slika 5*).

|                                                                          |                                                        |                              | BizniSOFT v1            | 2 - www.biznis       | soft.com                           |                                       | _       |        | ×    |  |
|--------------------------------------------------------------------------|--------------------------------------------------------|------------------------------|-------------------------|----------------------|------------------------------------|---------------------------------------|---------|--------|------|--|
| <b>⊇</b> 2023 ~                                                          | Osnovne funkcije                                       | 🖧 <u>P</u> retraga           |                         |                      | 🔆 🌜 🏼 Prikaži Panel 🛛 Zatvori form |                                       |         |        |      |  |
| 🖣 e 🔹 💌 Storni                                                           | iraj   BK   💁 Preuzm                                   | ni 🖅 Označi 🔹                | ᠑ Istorija 🕴 S          | Stornirano   🌡       | 🖁 Partneri 😻 A                     | rtikli 🛛 🔳 Kontakt                    | COBRAD/ | A NALO | GA 👻 |  |
| FINANSUSKO P                                                             | oslovanje «                                            | BIZNISOFT v12                | Obrada nal              | oga za glavnu        | knjigu 🗙                           | OBRADA NALOGA                         |         | ×      |      |  |
| Kontni plan                                                              | firme                                                  | Ostali nalozi 🛛 Iz           | <mark>odi babaka</mark> | Kalkubcija           | Doovoi pazi r                      | RASPODELA TROŠKOVA                    |         |        |      |  |
| - Knjiženje na                                                           | aloga                                                  | Broj naloga<br>TR-27         | Dat.naloga<br>23.01.23  | Datum PDV 23.01.23   | Ukup.dugu<br>40.00                 | KREIRANJE VIRMAN                      | VKU     | r      |      |  |
| <ul> <li>Finansijske</li> <li>Zatvaranje</li> <li>Obrada izvo</li> </ul> | transakcije<br>stavki glavne knji<br>oda u elektronsko | TR22-TR-16-RZ<br>OK005000009 | 23.02.23<br>16.03.23    | 23.02.23<br>16.03.23 | -53.65                             | PRIKAŽI POSL.JED.<br>PRIKAŽI DATUM PO | JALISTU | J      |      |  |
| <ul> <li>Obrada dne</li> <li>Knjižna odo</li> </ul>                      | vnih pazara<br>brenja/zaduženja                        | KL005-00054/4<br>OK005000021 | 18.05.23<br>06.06.23    | 18.05.23<br>09.06.23 | -2. C                              | NALOZI SA RAZGRA                      | PDV     |        |      |  |
| Finansijs<br>Prijem o                                                    | sko odob./zad.ku;<br>dob./zad.dobavlj                  | OK005000024<br>RN005000296/2 | 12.06.23<br>17.07.23    | 12.06.23<br>17.07.23 | 40                                 | POŠALJI REPLIKACI                     |         |        |      |  |
| Finansijs<br>Prijem o                                                    | sko odob./zad.IN(<br>dob./zad.INO doł                  | RN005000307/8<br>TR-39       | 17.07.23<br>17.07.23    | 17.07.23<br>17.07.23 | -15.771,40                         | -15.                                  |         |        |      |  |

Slika 5 – Pregled naloga GK sa razgraničenim PDV

Kada dobijete overeno Obaveštenje od strane kupca, potrebno je da se pozicionirate na konkretan dokument za koji je stiglo Obaveštenje (sada sa navedenom plavom oznakom "R") i da kliknete na dugme "Knjiženje" u zaglavlju BizniSoft-a. Ovde je program modifikovan na način da se prilikom knjiženja bilo kog dokumenta gde postoji razgraničen PDV, <u>automatski nudi</u> formiranje "konačnog" naloga razgraničenog PDV, gde samo treba da upišete odgovarajući datum pod kojim će taj PDV biti proknjižen. (*Slika 6*).

| BIZNISOFT v12 Obrada naloga             | za glavnu knjig                 | gu Fi                        | nansijsko odob./za | d.kupca 🗙     |                 |               |               |
|-----------------------------------------|---------------------------------|------------------------------|--------------------|---------------|-----------------|---------------|---------------|
| OB1_Broj računa Datum pro               | Datum iz K                      | Cupac                        | Naziv partnera - k | upca          | Broj dokum      | Datum va      | Datum PD' 🔨   |
| 005 OK005000021 06.06.23                | 09.06.23 0                      | 03480                        | TEST FIRMA DOO     |               | ASDASD          |               | 09.06.23      |
| 005 OK005000022 09.06.23                | 09.06.23 0                      | 03480                        | TEST FIRMA DOO     |               | 65464           |               | 09.06.23      |
| 000 00000000000000000000000000000000000 | 12.06.23 0                      | 03480                        | TEST FIRMA DOO     |               | 6AD             |               | 12.06.23      |
| 005 OK005000024 12 06.23                | 12.06.23 0                      | 2.06.23 03480 TEST FIRMA DOO |                    |               | 6568            |               | 12.06.23      |
| 005 OK00500025 12.06.23                 | 12.06.23 03480 TEST FIRMA DOO   |                              |                    |               | 65497           |               | 12.06.23      |
| 005 OK005000026 15.06.23                |                                 |                              | Knjiženje dokur    | menta         | ×               |               | 15.06.23      |
| 005 OK005000027 15.06.23                | Nalog OK005                     | 50000                        | 24/1               | Tip razoranič | enia            |               | 15.06.23      |
| 005 OK005000028 15.06.23                | - Proknjiži                     | i u roh                      | , -                |               | a i PDV         |               | 15.06.23      |
| 005 OK005000029 15.06.23                |                                 |                              |                    | Samo Di       | DV              |               | 15.06.23      |
| 005 OK005000030 15.07.23                | : 🗹 Proknjiži                   | ✓ Proknjiži u finansijskom   |                    |               |                 |               | 15.07.23      |
| 005 OK005000031 07.08.23                | 🕻 🔲 Knjiga evidencije prometa 🗖 |                              |                    | пр паюда      |                 |               | 07.08.23      |
| 005 OK005000032 07.08.23                | (                               |                              |                    | 🔿 Razgrani    | ičen PDV        |               | 07.08.23 🗸    |
| ₩ 4 4 23 od 31 🕨 ₩ ₩ -                  |                                 | I U PD                       | v evidenciji       | 🔿 Razgrani    | ičen i konačan  |               | >             |
| ☑ PRIKAŽI SVE DOKUMENTE                 | Opcije autor                    | matsko                       | og knjiženja       | ⊙ Samo ko     | onačan          | NJIŽENO       | Osveži        |
|                                         | 🗌 Omoguć                        | ći brzo                      | knjiženje          | Opcije konač  | čnog naloga     |               |               |
| Stavke dokumenta Avansni rac            | Provera                         | stanja                       | a artikla          | OK0050000     | 24-RZ           | logađaji Polj | a po zelj 🔍 💌 |
| RBR Sifra Nazivartikla                  | 🗆 Interakt                      | tivno k                      | miiženie naloga    | Dotum: 10     | 09.22           | Mesto IR      | NOSIOC TR     |
| 1 009039 KNJIZNO ODOBRI                 | 🛛 🗹 Razgrani                    | ičenje                       | PDV                | Datum. 10.    | .00.25 •        |               |               |
|                                         | STATUS K                        | mizen                        | ua: u opradi"      | 🗌 Sledeća j   | poslovna godini |               |               |
|                                         | - Status N                      | agizon                       | gar a obraar       | Osnovica      | u konačnom      |               |               |
|                                         | ✓ F3 -                          | F3 - Proknjiži svuda         |                    |               | konačni nalog   |               |               |
|                                         | OK / Proknj                     | jiži                         |                    |               | Odustani        |               |               |

Slika 6 – Knjiženje "konačnog" naloga po prethodnom razgraničenju

"Konačni" nalog u stvari stornira razgraničeni PDV u korist umanjenja fakturisanog PDV u finansijskom nalogu, knjiži umanjenje PDV u PDV evidenciji (na 3.6 ili srodnu POPDV poziciju) i označava dokument za knjiženje u Zbirnoj EEO PDV, polje "Smanjenje PDV". S obzirom, da više po konkretnom dokumentu ne postoji "nezatvoreni" razgraničeni PDV automatski će se skinuti plava oznaka "R" sa spiska dokumenta (*Slika 7* i *Slika 8*).

| BIZNISOFT v12                                                                 | Obrada naloga                                                                                                    | za glavnu kn                                                                                                    | jigu F                                                                                                  | inansijsko                                                 | od             | ob./zad.kı                                                  | upca 🗙                                                |                                            |                                    |                                                                                                    |                         |               |                                                                                                    |  |  |  |  |  |  |  |  |  |  |
|-------------------------------------------------------------------------------|----------------------------------------------------------------------------------------------------|----------------------------------------------------------------------------------------------------|----------------------------------------------------------------------------------------------------|------------------------------------------------------------|----------------|-------------------------------------------------------------|-------------------------------------------------------|--------------------------------------------|------------------------------------|----------------------------------------------------------------------------------------------------|-------------------------|---------------|----------------------------------------------------------------------------------------------------|--|--|--|--|--|--|--|--|--|--|
| OB1 Broj računa                                                               | Datum pro                                                                                                    | Datum iz                                                                                                    | Kupac                                                                                                   | Naziv pa                                                   | rtn            | era - kupc                                                  | а                                                     | Broj dokum                                 | Datum va                           | Datum PDV                                                                                                    | Ρ                       | Stat          | us 🔨                                                                                                    |  |  |  |  |  |  |  |  |  |  |
| 005 OK005000021                                                               | 1 06.06.23                                                                                                    | 09.06.23                                                                                                    | 03480                                                                                                   | TEST FIRI                                                  | MA             | DOO                                                         |                                                       | ASDASD                                     |                                    | 09.06.23                                                                                                    | $\checkmark$            | <b>~</b> 3    | 8                                                                                                    |  |  |  |  |  |  |  |  |  |  |
| 005 OK005000022                                                               | 2 09.06.23                                                                                                    | 09.06.23                                                                                                    | 03480                                                                                                   | TEST FIR                                                   | MA             | DOO                                                         |                                                       | 65464                                      |                                    | 09.06.23                                                                                                    | $\checkmark$            | <b>~</b> 3    | 8                                                                                                    |  |  |  |  |  |  |  |  |  |  |
| 005 OK005000023                                                               | 3 12.06.23                                                                                                    | 12.06.23                                                                                                    | 03480                                                                                                   | TEST FIR                                                   | MA             | DOO                                                         |                                                       | 6AD                                        |                                    | 12.06.23                                                                                                    |                         | [] O          | 1                                                                                                    |  |  |  |  |  |  |  |  |  |  |
| 005 OK005000024                                                               | 12.06.23                                                                                                    | 12.06.23                                                                                                    | 03480                                                                                                   | TEST FIRE                                                  | MA             | DOO                                                         |                                                       | 6568                                       |                                    | 12.06.23                                                                                                    | $\checkmark$            | ✓ 3           | 8                                                                                                    |  |  |  |  |  |  |  |  |  |  |
| 005 OK005000025                                                               | 5 12.06.23                                                                                                    | 12.06.23                                                                                                    | 03480                                                                                                   | TEST FIR                                                   | MA             | DOO                                                         |                                                       | 65497                                      |                                    | 12.06.23                                                                                                    |                         | D> 0          | 1                                                                                                    |  |  |  |  |  |  |  |  |  |  |
| 005 OK005000026                                                               | 5 15.06.23                                                                                                    | 15.06.23                                                                                                    | 03480                                                                                                   | TEST FIR                                                   | ΜΑ             | DOO                                                         |                                                       | 326546                                     |                                    | 15.06.23                                                                                                    |                         |               | 1 ~                                                                                                    |  |  |  |  |  |  |  |  |  |  |
| H4 44 4 23 od                                                                 | H     H     23 od 31     H     H     -     ✓     ×     ×     ×                                                                                    |                                                                                                    |                                                                                                    |                                                            |                |                                                             |                                                       |                                            |                                    |                                                                                                    |                         |               |                                                                                                    |  |  |  |  |  |  |  |  |  |  |
| ☑ PRIKAŽI SVE                                                                 | ☑ PRIKAŽI SVE DOKUMENTE → T TEST FIRMA DOO PROKNJIŽENO Osveži                                                                                     |                                                                                                    |                                                                                                    |                                                            |                |                                                             |                                                       |                                            |                                    |                                                                                                    |                         |               |                                                                                                    |  |  |  |  |  |  |  |  |  |  |
| Stavke dokumen                                                                | ta Avansni rač                                                                                                    | tuni Valute                                                                                                    | plaćanj                                                                                                 | a Specif                                                   | ika            | cija/POS                                                    | Napomen                                               | a Knjiženja D                              | ogađaji Polj                       | a po želji 🛛 Ve                                                                                                    | ezni                    | doku          | Stavke dokumenta Avansni računi. Valute plaćanja Specifikacija/POS Napomena Knjiženja Događaji. Polja po želji Vezni doku 🖤 |  |  |  |  |  |  |  |  |  |  |
| U Finansijskom                                                                | U Robnom U                                                                                                    | Stavke dokumenta Avansni racuni Valute placanja Specifikacija/POS Napomena Knjiženja Događaji Poja po žeji Vezni doku V / |                                                                                                    |                                                            |                |                                                             |                                                       |                                            |                                    |                                                                                                    |                         |               |                                                                                                    |  |  |  |  |  |  |  |  |  |  |
|                                                                               | •                                                                                                    | Knjizi KEP 🛛 U                                                                                                    | I PDV e                                                                                                 | videnciji                                                  | U              | Knjizi PK-1                                                 |                                                       |                                            | Broj d                             | okumenta: C                                                                                                    | коо                     | 5000          | 024                                                                                                    |  |  |  |  |  |  |  |  |  |  |
| Broj naloga                                                                   | Datum Dat                                                                                                    | Knjizi KEP U<br>um PDV RI                                                                                                 | B. Dat                                                                                                  | videnciji<br>um do                                         | U<br>Y.        | Knjizi PK-1<br>Konto                                        | Analitika                                             | Dokum.veza                                 | Broj d<br>Duguje                   | okumenta: C<br>Potražuje                                                                                                    | коо                     | 5000<br>Vai t | 024<br>a pla                                                                                                    |  |  |  |  |  |  |  |  |  |  |
| Broj naloga<br>OK005000024                                                    | Datum Dat<br>12.06.23 12.0                                                                                                    | Knjizi KEP U<br>:um PDV RI<br>06.23                                                                                       | PDV e<br>B. Dat<br>1 12.0                                                                               | videnciji<br>um do<br>6.23                                 | U<br>Y.        | Knjizi PK-1<br>Konto<br>28991                               | Analitika<br>O-00005                                  | Dokum.veza                                 | Broj d<br>Duguje<br>0,             | okumenta: C<br>Potražuje<br>00 50                                                                                                    | )KOO                    | 5000<br>Valut | 024<br>a pla                                                                                                    |  |  |  |  |  |  |  |  |  |  |
| Broj naloga<br>OK005000024<br>OK005000024                                     | Datum Dat<br>12.06.23 12.0<br>12.06.23 12.0                                                                                                    | Knjizi KEP U<br>um PDV RI<br>06.23<br>06.23                                                                               | <ul> <li>PDV e</li> <li>B. Date</li> <li>1 12.0</li> <li>3 12.0</li> </ul>                              | videnciji<br>um do<br>6.23<br>6.23                         | U<br>V.<br>CK  | Knjizi PK-1<br>Konto<br>28991<br>4998470                    | Analitika<br>O-00005<br>O-00005                       | Dokum.veza<br>6568<br>6568                 | Broj d<br>Duguje<br>0,             | okumenta: C<br>Potražuje<br>00 50<br>00 -50                                                                                                    | )K00<br>,00             | 5000<br>Valut | 024<br>a pla                                                                                                    |  |  |  |  |  |  |  |  |  |  |
| Broj naloga<br>OK005000024<br>OK005000024<br>OK005000024-RZ                   | Datum Dat<br>12.06.23 12.0<br>12.06.23 12.0<br>10.08.28 10.0                                                                                      | Knjizi KEP U<br>cum PDV RI<br>06.23<br>06.23<br>08.23                                                                     | <ul> <li>PDV e</li> <li>B. Dati</li> <li>1 12.0</li> <li>3 12.0</li> <li>1 12.0</li> </ul>              | videnciji<br>um do<br>6.23<br>6.23<br>6.23                 | ́ U<br>v<br>ск | Knjizi PK-1<br>Konto<br>28991<br>4998470<br>4700            | Analitika<br>0-00005<br>0-00005<br>0-00005            | Dokum.veza<br>6568<br>6568<br>6568         | Broj d<br>Duguje<br>0,<br>0,       | okumenta: C<br>Potražuje<br>00 50<br>00 -50<br>00 -50                                                                                                    | ),00<br>),00            | 5000<br>Val t | 024<br>a pla                                                                                                    |  |  |  |  |  |  |  |  |  |  |
| Broj naloga<br>OK005000024<br>OK005000024<br>OK005000024-RZ<br>OK005000024-RZ | Datum         Dat           12.06.23         12.0           12.06.23         12.0           10.08.28         10.0           10.08.28         10.0 | Knjizi KEP U<br>cum PDV RI<br>06.23<br>06.23<br>08.23<br>08.23                                                            | <ul> <li>PDV e</li> <li>Data</li> <li>1 12.0</li> <li>3 12.0</li> <li>1 12.0</li> <li>2 12.0</li> </ul> | videnciji<br>um do<br>6.23<br>6.23<br>6.23<br>6.23<br>6.23 |                | Knjizi PK-1<br>Konto<br>28991<br>4998470<br>4700<br>4998470 | Analitika<br>O-00005<br>O-00005<br>O-00005<br>O-00005 | Dokum.veza<br>6568<br>6568<br>6568<br>6568 | Broj d<br>Duguje<br>0,<br>0,<br>0, | okumenta: C           Potražuje           00         50           00         -50           00         -50           00         -50           00         -50 | 0,000<br>0,000<br>0,000 | 5000<br>Val t | 024<br>a plai                                                                                                    |  |  |  |  |  |  |  |  |  |  |

Slika 7 – Pregled knjiženja razgraničenog/konačnog naloga – glavna knjiga

| 005 OK005000023 12.06.23 12                                                                                                    | 2.06.23 03480                                                                                                    | TEST FIRMA D | 000           | 6AD     |               | 12.0         | 6.23      | 01             |  |  |  |
|----------------------------------------------------------------------------------------------------|----------------------------------------------------------------------------------------------------|--------------|---------------|---------|---------------|--------------|-----------|----------------|--|--|--|
| 005 OK005000024 12.06.23                                                                                                    | 2.06.23 03480                                                                                                    | TEST FIRMA D | 000           | 6568    |               | 12.0         | 6.23      | 1 38           |  |  |  |
| 005 OK005000025 12.06.23 12                                                                                                    | 2.06.23 03480                                                                                                    | TEST FIRMA D | 000           | 65497   |               | 12.0         | 6.23      | D1 ∨           |  |  |  |
| H4 44 4 23 od 31 🕨 🗰 🛏 - 4                                                                                                    | • < × • * *                                                                                                    | Ŧ            | <             |         |               |              |           | >              |  |  |  |
| PRIKAŽI SVE DOKUMENTE                                                                                                    | ☑ PRIKAŽI SVE DOKUMENTE ▲ TEST FIRMA DOO PROKNJIŽENO Osveži                                                                |              |               |         |               |              |           |                |  |  |  |
| Stavke dokumenta 🛛 Avansni računi 🛛 Valute plaćanja 🖉 Specifikacija/POS 🛛 Napomena 🗍 Knjiženja 🗍 Događaji 🗍 Polja po želji 🗍 Vezni doku 🔳 🕨 |                                                                                                    |              |               |         |               |              |           |                |  |  |  |
| U Finansijskom U Robnom U Knjizi KEP U PDV evidenciji U Knjizi PK-1 Broj dokumenta: OK005000024                                             |                                                                                                    |              |               |         |               |              |           |                |  |  |  |
| Promet PDV Evidencije Obrazac PP PDV Obrazac POPDV Knjiga primljenih/izdatih računa                                                         |                                                                                                    |              |               |         |               |              |           |                |  |  |  |
| Broj naloga Datum PDV Datur                                                                                                    | m n OB. PDV                                                                                                    | ID hest O    | snovica OS PI | DV OS   | snovica PS    | PDV PS       | Bez prav. | P eFaktı       |  |  |  |
| OK005000024-RZ 10.08.23 10.08.                                                                                                    | .23 00: 3.6                                                                                                    | 0,00         | 0,00          | -50,00  | 0,00          | 0,00         | 0,        | 00 🗸 📱 Sp      |  |  |  |
|                                                                                                    |                                                                                                    |              |               |         |               |              |           |                |  |  |  |
|                                                                                                    | 00                                                                                                    | 0,00         | 0,00          | -50,00  | 0,00          | 0,00         | 0,        | 00             |  |  |  |
| $HH HI + 1 \text{ od } 1 \rightarrow HH +$                                                                                                  | - < X <b>a *</b> *                                                                                                    | <b>v</b>     | <             |         |               |              |           | >              |  |  |  |
| PODACI O NALOGU                                                                                                    | TRENUTNI STATUS                                                                                                    |              | Def.EEO PDV   |         |               |              | POJE      | DINAČNA EVID   |  |  |  |
| Broj naloga Rbr eFaktura                                                                                                    | a SEF                                                                                                    | FEO DDV      | -             | Pravac  | Tip dokumenta | a Broj pov.d | okumenta  | Povezani av.ra |  |  |  |
| OK005000024-RZ 1 💾 Spremno                                                                                                    |                                                                                                    | Zbirna       | Aup           | Izlazni | Faktura       |              |           |                |  |  |  |
| <                                                                                                    |                                                                                                    |              |               |         |               |              |           | >              |  |  |  |
| F2 - IZMENE F5 - Novi unos                                                                                                    | F2 - IZMENE       F5 - Novi unos       Dopuni br.nal.       Vrsta evidencije       eFaktura i EEO PDV       Osveži podatke |              |               |         |               |              |           |                |  |  |  |
| OK005000024                                                                                                    | Prikaži sva                                                                                                    | knjiženja    |               |         |               |              | 4         | Štampaj        |  |  |  |

Slika 8 - Pregled knjiženja razgraničenog/konačnog naloga – PDV evidencija

## Storniranje faktura poslatih na SEF

Ukoliko ste napravili neku grešku na fakturi, faktura je odbijena ili iz bilo kog drugog razloga želite da stornirate fakturu koju ste poslali na SEF, pred vama je čitav niz koraka koji u tom smislu morate da odradite. Ovi koraci su detaljno opisani u navedenom uputstvu "<u>eFakture – Storniranje</u>" koje je na našem sajtu i neophodno je da ga prvo pažljivo proučite. Novina u ovoj verziji je ta što su uvedene dve nove <u>"skraćenice"</u> u okviru naprednih opcija storniranja koje vam mogu biti od pomoći u tom smislu (*Slika 9*):

- Storniraj, razgraniči i formiraj novi. Ova funkcionalnost automatski štiklira opciju storniranja "Storniraj sve i formiraj novi", zatim štiklira opciju "Dokument storno: u obradi", selektuje opciju "Smanjenje naknade/PDV" i štiklira opciju "Obaveštenje o umanjenju PDV". Zatim se automatski startuje procedura storniranja sa navedenim opcijama, kao i procedura knjiženja storno dokumenta sa razgraničenim PDV (dobija se plava oznaka "R", objašnjeno u delu "Knjižna odobrenja") i konačno se formira novi dokument sa već dodeljenim eksternim veznim dokumentom koji predstavlja Obaveštenje o umanjenju PDV po storniranoj fakturi, koje će se poslati na SEF prilikom registrovanja ove nove, sada ispravne, fakture. Ostaje samo da se faktura stornira na samom SEF-u funkcijom Obrada dokumenta Upravljanje eFakturama Storniraj dokument. Dakle, ovom funkcijom je pokrivena vrlo česta poslovna transakcija "ispravke" fakture koja je poslata na SEF bukvalno "jednim klikom".
- Storniraj dokument i razgraniči PDV. Ova funkcionalnost radi sve isto kao i prethodna samo ne formira novi dokument (i samim tim ne generiše Obaveštenje o umanjenju PDV, već je neophodno da isti naknadno generišete (*Slika 10*) i može se koristiti kada samo želite da stornirate dokument bez slanja novog.

| - 🛛 🖏 Štampaj 🗌 🗸 F11 - Potv | rdi 🍵 (Shift) F3 - Knjiženje 🔻                  | 🔀 Storniraj   B 🤇   [        | 💁 Preuzmi 🗇 Označi      | * 🧐 Istorija | Stornirano    | 2     |  |
|------------------------------|-------------------------------------------------|------------------------------|-------------------------|--------------|---------------|-------|--|
| BIZNISOFT v12 Izlaz robe - r | Opcije storniranja                              |                              |                         |              |               |       |  |
| OBJ Broj računa Datum pro    | Storniraj knjiženja i vrati u o                 | bradu – Izbor dat            | uma storno naloga       | Datum        | PDV Dostava   | ^     |  |
| 005 RN005000298 24.07.23     | 🔿 Storniraj sve i formiraj novi                 | Naloga/                      | Prometa: 24.07.23       | ₹ 24.07.2    | 3 Lično prei  | uzin  |  |
| 005 RN005000299 25.07.23     | O Stornirai dokument i kniižer                  | nia Datum i                  | zdavanja: 25.07.23      | ₹ 25.07.2    | 3 Lično pre   | uzin  |  |
| 005 RN005000300 25.07.23     |                                                 | a: Dat                       | tum PDV: 24.07.23       | 25.07.2      | 3 Lično pre   | uzin  |  |
| 005 RN005000301 26.07.23     | Dokument storno; u obra                         |                              |                         | 26.07.2      | 3 Lično pre   | uzin  |  |
| 005 RN005000302 26.07.23     | 🔿 Samo formiraj novi                            | Datur                        | m novog: 24.07.23       | ▼ 26.07.2    | 3 Lično pre   | uzin  |  |
| 005 RN005000303 28.07.23     | -Vrsta PDV u storno nalogu-                     | 28.07.2                      | 3 Lično prei            | uzin         |               |       |  |
| 005 RN005000304 07.08.23     | <ul> <li>Kopirai sa originalnog nalo</li> </ul> | opirai sa originalnog naloga |                         |              |               |       |  |
| H4 44 4 272 od 284 → →       | Smanienie naknade/PDV                           | //                           |                         | >            |               |       |  |
| PRIKAŽI SVE DOKUMENTE        |                                                 | Storniraj d                  | okument i razgraniči Pl | NJIŽEN       | 0 0sv         | veži  |  |
|                              |                                                 | OK / Potvrdi                 |                         |              |               |       |  |
| Stavke dokumenta Avansni i   |                                                 | 0.1.7 / 0.1.1.               |                         | a po že      | ji Vezni doku |       |  |
| Sifra Naziv artikla          | OVO JE                                          | oc TR                        | Vrednost                | Kont         |               |       |  |
| 1 000001 DJACKA PASTETA BA   | AT 730K 10,000                                  | 200,00 0,00                  | 0,00                    |              | 2.000,00      | 13401 |  |
| 1                            |                                                 |                              |                         |              |               |       |  |
|                              |                                                 |                              |                         |              |               |       |  |

Slika 9 – Dve nove "skraćenice" u okviru naprednih opcija storniranja

| BIZNISOFT v12 Izlaz robe - račun                     | n 🗙                                                |                                    |                            |           |            |              |              |            |        |  |  |
|------------------------------------------------------|----------------------------------------------------|------------------------------------|----------------------------|-----------|------------|--------------|--------------|------------|--------|--|--|
| OBJ Broj računa Datum pro D                          | Datum iz                                           | Кирас                              | Naziv partnera - kupca     | Broj doku | m D        | atum va      | Datum PDV    | Dostava    | ^      |  |  |
| 005 RN005000298 24.07.23 2                           | 5.07.23                                            | 03480                              | TEST FIRMA DOO             | 65974+974 | 55974+974  |              | 24.07.23     | Lično preu | uzin   |  |  |
| 005 RN005000299 25.07.23 2                           | 5.07.23                                            | 03480                              | TEST FIRMA DOO             | 321       |            |              | 25.07.23     | Lično preu | ızin   |  |  |
| 005 RN005000300 25.07.23 2                           | 5.07.23                                            | 00019                              | NARCIS STR                 | DFGDF     |            |              | 25.07.23     | Lično preu | ızin   |  |  |
| 005 RN005000301 26.07.23 2                           | 6.07.23                                            | 00002                              | INEX ZASTITA DOO           | ОТ0050000 | )49        |              | 26.07.23     | Lično preu | ızin   |  |  |
| 005 RN005000302 26.07.23 2                           | 21854                                              |                                    |                            | 26.07.23  | Lično preu | ızin         |              |            |        |  |  |
| 005 RN005000303 28.07.23 2                           | 005 RN005000303 28.07.23 2 OTPREMNICU PO DOKUMENTU |                                    |                            |           |            |              | 28.07.23     | Lično preu | Jzin   |  |  |
| 005 RN005000304 07.08.23 0                           | TOVA                                               | RNI LIS                            | т                          | DFSDF     |            |              | 07.08.23     | Lično preu | ızir 🗸 |  |  |
| HI II I 272 od 284 🕨 🗰 HI                            | SPECI                                              | FIKACI.                            | JA MATERIJALA              |           | 1          |              |              |            | >      |  |  |
| PRIKAŽI SVE DOKUMENTE 🛛                              | GARA                                               | GARANTNI LIST                      |                            |           | A 1        | PROK         | NJIŽENO      | Osv        | eži    |  |  |
|                                                      | SPECI                                              | SPECIFIKACIJU PO TERENIMA          |                            |           |            | •            | × 10 ( 1.4   |            |        |  |  |
| Stavke dokumenta Avansni racu                        | INTER                                              | RAKTIVI                            | NA ŠTAMPA                  | Knjizenj  | a Dog      | jadaji Polja | a po zelji V | ezni doku  |        |  |  |
|                                                      | IZLAZ                                              | NA KA                              | LKULACIJA                  | ios rab.  | Mesto      |              | OC IR Vre    | anost      | KONT   |  |  |
| 1 000001 DJACKA PASTETA BANAT                        | 171 47                                             | ΝΔΚΔ                               |                            | 0,00      |            |              |              | 2.000,00   | 15401  |  |  |
|                                                      | CDECL                                              |                                    |                            |           |            |              |              |            |        |  |  |
|                                                      | SPECI                                              | ECIFIKACIJA PO ARTIKLIMA I STATUSU |                            |           |            |              |              |            |        |  |  |
|                                                      | SPECI                                              | FIKACI.                            | JA PO DOKUMENTIMA          |           |            |              |              |            |        |  |  |
| 1 UKUPNO ZA DOKUMENT                                 | NII/EI                                             |                                    |                            | 0,00      |            |              |              | 2.000,00   |        |  |  |
| H4 44 4 1 od 1 ▶ ▶ ₩ + - OBAVEŠTENJE O UMANJENJU PDV |                                                    |                                    |                            |           |            |              |              |            | >      |  |  |
| F5 - Nova Obriši dokument                            | Štampaj                                            | <b>-</b> 0                         | briši stavku F9 - Izm.cene | Formiraj  | Rea        | zerviši      | Skini rez,   | •          |        |  |  |

Slika 10 – Štampa obaveštenja o umanjenju PDV

Kada stigne overeno Obaveštenje, pristupa se knjiženju dokumenta i tom prilikom će program automatski ponuditi knjiženje "konačnog" naloga razgraničenog PDV, a koje će, pored ostalog, za efekat imati popunjavanje polja "Smanjenje PDV" Zbirne PDV evidencije - kako je to objašnjeno u delu "Knjižna odobrenja".

**Važna napomena:** Ove dve nove funkcionalnosti kreiraju storno dokumenta sa datumom prometa izvornog dokumenta i datumom slanja/izdavanja koji je tekući. Ukoliko želite da promenite ove datume izaberite opciju "Storniraj sve i formiraj novi" kako bi se omogućilo ažuriranje istih, promenite datume po želji i nakon toga kliknite na neku od ovih novih "skraćenica". Ove funkcije su namenjene da pokriju i automatizuju najčešće transakcije, **ne pokrivaju sve situacije koje se u praksi mogu desiti** i treba obratiti pažnju u tom smislu. Još jednom napominjemo da je ovo samo nadogradnja već postojećih funkcionalnosti storniranja koje pokrivaju sve moguće situacije.

# Refundacija fiskalnih računa

Stupanjem na snagu novog Pravilnika o elektronskom fakturisanju pojavila su se mišljenja određenih konsultantskih kuća koje su došle do zaključka da se sa fiskalnim računima tipa "Promet-refundacija" treba postupati u skladu sa Zakonom o PDV (član 21) i Pravilnikom o Elektronskom fakturisanju. Što dalje implicira da se prema ovim transakcijama treba odnositi na isti način kao što je napred navedeno: Razgraničenje PDV - Obaveštenje - "Konačni" nalog razgraničenog PDV kada stigne Obaveštenje – popunjavanje polja "Smanjenje PDV" Zbirne PDV evidencije. Tu je "sporan" član 23 navedenog Pravilnika koji glasi: "*Odredbe člana 22. ovog pravilnika shodno se primenjuju kod storniranja elektronske fakture iz člana 11. stav 1. tač. 1)–3) ovog pravilnika i drugih istovrsnih dokumenata koji se ne smatraju elektronskom fakturom*". U skladu sa time, neke od konsultantskih kuća su zaključile da fiskalni račun može biti "drugi istovrsni dokument". Pa se tu dalje postavljalo pitanje da li se ovo odnosi samo na refundacije prema pravnim licima u sistemu PDV (Identifikacija: 10:PIB) ili na sve refundacije itd.

Zakon o elektronskom fakturisanju eksplicitno navodi da fiskalizacija nije oblast koju isti pokriva, a sam Pravilnik u članu 17, stav 2, tačka 2 kaže da se elektronsko evidentiranje obračuna PDV ne vrši za "…promet dobara i usluga na malo, uključujući i primljeni avans za taj promet, za koji je isporučilac dobara, odnosno pružalac usluga poreski dužnik, a za koji je izdat fiskalni račun u skladu sa propisima kojima se uređuje fiskalizacija u kojem je iskazan obračunati PDV…". Sa druge strane bar dve konsultantske kuće (Neobilten i Poslovni savetnik) smatraju da refundacija nema nikakve veze sa Zakonom o elektronskom fakturisanju i da se po tom osnovu ne popunjava "Smanjenje PDV" Zbirne PDV evidencije.

U skladu sa napred navedenim, u novoj verziji je implementiran parametar **10934 - Refundacije iz POS-a knjiži u Zbirnu PDV evidenciju**. Ovaj parametar standardno nije uključen. Klijenti koji smatraju da refundacije iz POS-a (POPDV ID 3.6 za vrstu dokumenta "KA" i "PZ") treba evidentirati u Zbirnu PDV evidenciju – polje "Smanjenje PDV" neka uključe ovaj parametar.

Ovde je bitno napomenuti da BizniSoft, sa aspekta automatskih knjiženja, od svojih prvih verzija podrazumeva da su sve refundacije u POS-u odrađene po pravilima koje omogućavaju umanjenje fakturisanog PDV što znači da:

- Postoji račun Refundacija sa adekvatnom identifikacijom (10:PIB\_PRODAVCA) za ispravke računa izdatim fizičkim licima koji nisu obveznici prihoda od samostalne delatnosti za refundacije koje su nastale u kontekstu poništavanja računa zbog greške operatera,
- Postoji račun Kopija-Refundacija potpisan od strane kupca fizičkog lica koji nije obveznik prihoda od samostalne delatnosti za gotovinske refundacije koje podrazumevaju vraćanje gotovine kupcu po bilo kom osnovu,
- Postoji overeno Obaveštenje o umanjenju prethodnog PDV za refundacije (po bilo kom osnovu) izdate kupcu koji je obveznik poreza na dobit pravnih lica ili poreza na prihod od samostalne delatnosti.

Mi nismo imali zahteva u bilo kom momentu da se i za fiskalne račune iz POS-a implementira funkcionalnost razgraničenog PDV, tako da ta funkcija za sada u programu ne postoji i **savetujemo klijentima da se pridržavaju navedenih pravila refundacije**. Ukoliko se u praksi jave ovi slučajevi u značajnijem obimu pristupićemo rešavanju ovih situacija u nekoj budućoj verziji programa.

### **BIZNISOFT TIM**